# **Application of TF02-Pro IIC in PixHawk** (ArduPilot Firmware)

Written by: Ibrahim (FAE)

www.benewake.com Benewake (Beijing) Co., Ltd. TF02-Pro can be used with PixHawk for the purpose of obstacle avoidance and Altitude Hold.

## 1. TF02-Pro Settings:

Note: If there are fluctuations in readings then set the **frame rate** to 250Hz, see the details in chapter 6.2 for "frame rate" and changing the communication interface in table-8.

The default communication of TF02-Pro is UART. IIC and UART uses the same cable, so please set TF02-Pro to IIC communication first, see detail commands in product manual.

We take two TF02-Pros as an example in this passage and set the address 0x10 and 0x11 separately.

# 2. PixHawk Connection:

See the connection details in PixHawk manual and TF02-Pro manual; we take the example of PixHawk1 for connecting LiDARs.

# **Obstacle Avoidance:**

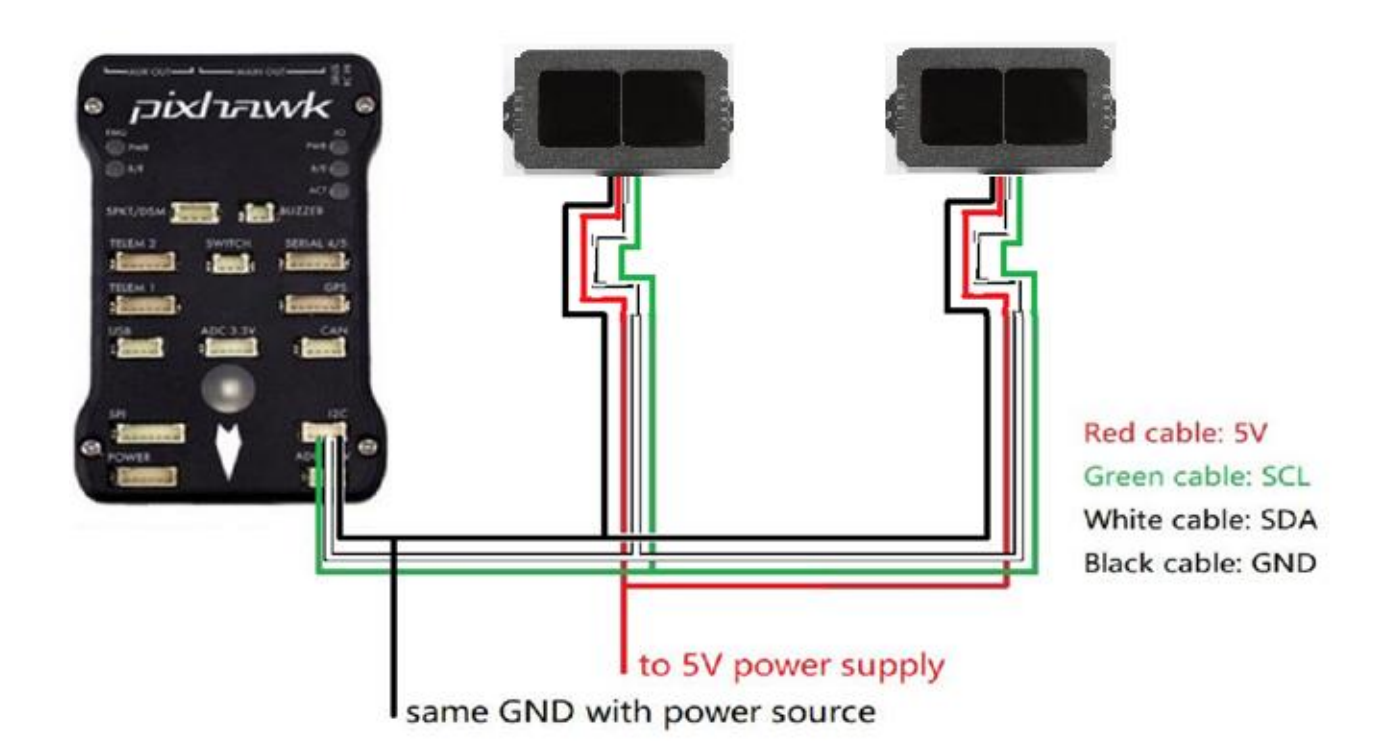

Figure 1: Schematic Diagram of Connecting TF02-Pro to I2C Interface of PixHawk

## Note:

 Default cable sequence of TF02-Pro and PixHawk is different, please change it accordingly (SDA and SCL wires need to be interchanged). Look at the pinout of controller, pin configurations are starting from left to right:

| Pin     | Signal | Volt           |  |  |  |
|---------|--------|----------------|--|--|--|
| 1 (red) | VCC    | +5V            |  |  |  |
| 2 (blk) | SCL    | +3.3 (pullups) |  |  |  |
| 3 (blk) | SDA    | +3.3 (pullups) |  |  |  |
| 4 (blk) | GND    | GND            |  |  |  |

- 2. IIC connector should be purchased by user
- 3. If TF02-Pro faces down, please take care the distance between lens and ground should be larger than TF02-Pro's blind zone (10cm)
- 4. If more TF02-Pros need to be connected (10 LiDARs can be connected), the method is same.
- Power source should meet the product manual demands:5V±0.5V, larger than 200mA (peak is 300mA)\*number of TF02-Pro

## 3. Parameters settings:

#### Common settings for obstacle avoidance:

AVOID\_ENABLE= 2 [if 3 = UseFence and UseProximitySensor doesn't work in IIC then choose 2 = UseProximitySensor]

 $AVOID_MARGIN = 4$ 

 $PRX_TYPE = 4$ 

#### Settings for first TF02-Pro:

RNGFND1\_ADDR = 16 [Address of #1 TF02-Pro in decimal]

RNGFND1\_GNDCLEAR = 15 [Unit: cm, depending upon mounting height of the module and should be larger LiDAR than non-detection zone]

RNGFND1\_MAX\_CM = 400 [It could be changed according to real demands but should be smaller than effective measure range of LiDAR, unit is cm]

RNGFND1\_MIN\_CM = 30 [It could be changed according to real demands and should be larger than LiDAR non-detection zone, unit is cm]

RNGFND1\_ORIENT = 0 [#1 TF02-Pro real orientation]

RNGFND1\_TYPE = 25 [TF02-Pro IIC same as TFmini-Plus IIC and TFmini-S IIC]

#### Settings for second TF02-Pro:

RNGFND2\_ADDR=17 [Address of #2 TF02-Pro in decimal]

RNGFND2\_GNDCLEAR=15

RNGFND2\_MAX\_CM=400

RNGFND2\_MIN\_CM=30

RNGFND2\_ORIENT = 4 [#2 TF02-Pro real orientation]

RNGFND2\_TYPE = 25 [TF02-Pro IIC same as TFmini-Plus IIC]

Upon setting of these parameters, click [Write Params] on the right of the software to finish.

If the error message "Bad LiDAR Health" appears, please check if the connection is correct and the power supply is normal. Please turn-off completely the flight controller after configuring the parameters, otherwise changes will not take place. If your battery is connected to your flight controller, please disconnect it as well.

How to see the target distance from the LiDAR: press Ctrl+F button in keyboard, the following window will pop out:

| 🛃 temp            | -                                                                      | -    | ×    |
|-------------------|------------------------------------------------------------------------|------|------|
| Geo ref images    | Geo Refrence photos NO GUNO                                            |      | - 04 |
| Warning Manager   | Create custom audio warnings SitL 30 MCCE                              |      |      |
| Follow Me         | use a numea gps to follow me                                           |      |      |
| NMEA              | outputs the may location in numea Inject GPS MASMALTE PRESSURE         |      |      |
| MicroDrone        | outputs the may location in microdrone format FFT DEFFERENTIAL PRESSNE |      |      |
| Mavlink           | mirrors the mavlink stream received by mp                              |      |      |
| Param gen         | regenerage the param info used inside mp                               | 06.0 |      |
| Lang Edit         | translation language editor pixhawk                                    |      |      |
| OSDVideo          | overlay the hud into your recorded videos QNN                          |      |      |
| Moving Base       | show an extra icon on the map of your current                          |      |      |
| Shp to Poly       | convert shp file ot a polygon file                                     |      |      |
|                   | output the may location into xplanes nk In vlc ANCILAR MATT CONTROL    |      |      |
| Swarm             | multi may swarm interface                                              |      |      |
| Follow the leader | follow the leader swarm                                                |      |      |
| MAVSerial pass    | create a exclusive passthrough to the gps Data z altitud control.      |      |      |
|                   | remove all apm drivers                                                 |      |      |
| Sort TLogs        | sort tlogs into there type and sysid                                   |      |      |
| rip all fw        | download all current fw's                                              | 04.5 |      |
| Inject GE         | add custom imagery to mp calib                                         |      |      |
| Clear Custom Maps | wipe custom imagery                                                    |      |      |
| structtest        | struct conversion speed test                                           | 014  |      |
| DashWare          | log Nic2                                                               | Dia  |      |
| arm and takeoff   | quad: arm and takeoff coverage                                         |      |      |
| gimbal test       | run the gimbal pointing algo                                           |      |      |
| map logs          | create map jpg's for all tlogs in a dir                                |      |      |
| logindex          | tlog browser Swarm estense worke                                       |      |      |
| GST test          | DEM logdownload Rebort All Custom GDAL Custom DTED LOGING              |      |      |

www.benewake.com

Click button *Proximity*, the following window will appear:

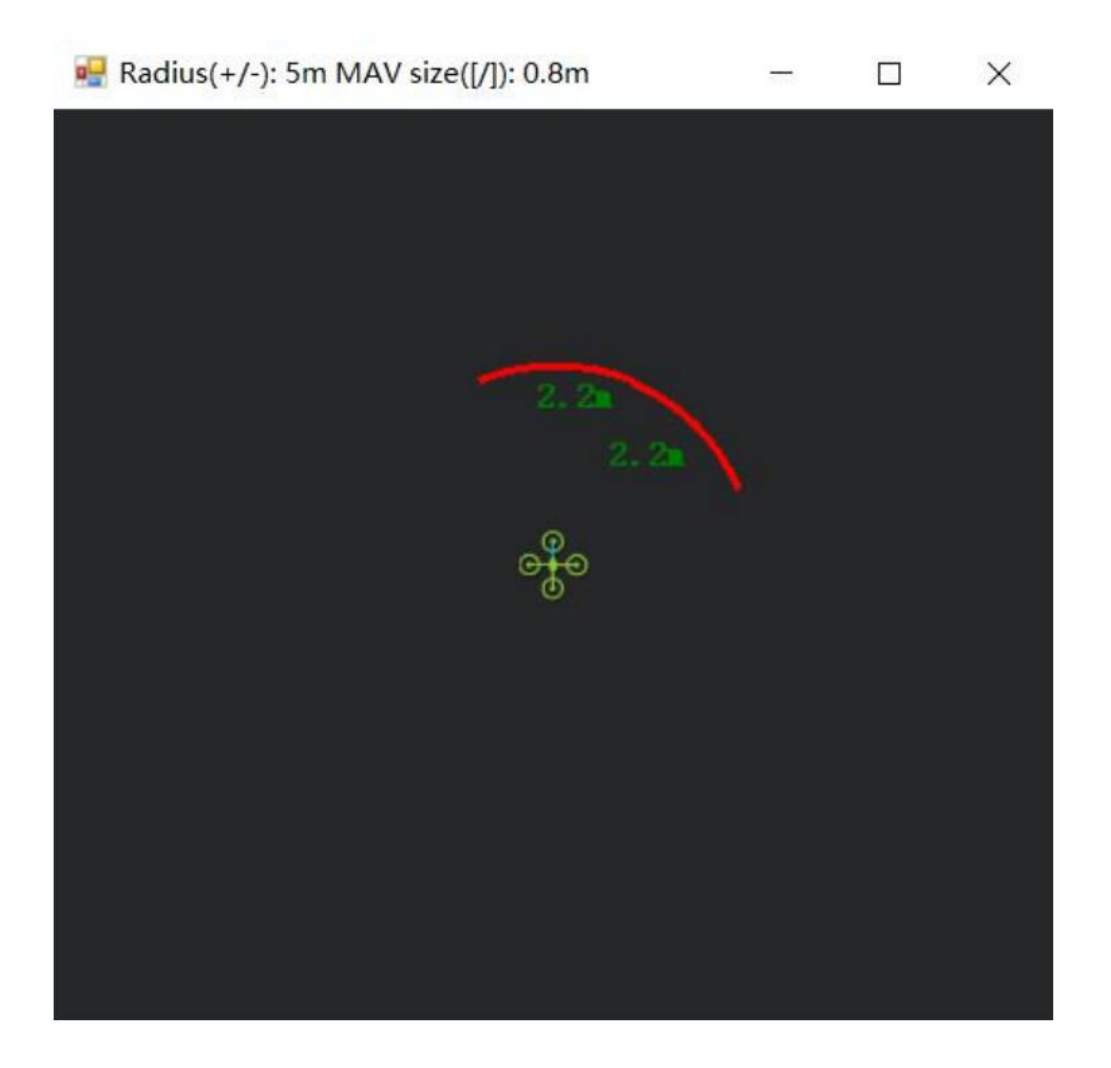

The number in green color means the distance from LiDAR in obstacle avoidance mode the number refreshes when the distance changes or window opens, closes, zooms in or zooms out, and this distance will not be influenced in Mission Planner, the version available at the time writing this tutorial is v1.3.72.

# **Altitude Hold using IIC Interface:**

Connect the flight control board to mission planar, Select [Full Parameter List] in the left from the below bar-[CONFIG/TUNING]. Find and modify the following parameters:

PRX\_TYPE=0 [on equal to 4 also gives the value if RNGFND1\_ORIENT = 25]

RNGFND1\_ADDR = 16 [Address of #1 TF02-Pro in decimal]

RNGFND1\_GNDCLEAR = 15 [Unit: cm, depending upon mounting height of the module and should be larger LiDAR than non-detection zone]

RNGFND1\_MAX\_CM = 400 [It could be changed according to real demands but should be smaller than effective measure range of LiDAR, unit is cm]

RNGFND1\_MIN\_CM = 30 [It could be changed according to real demands and should be larger than LiDAR non-detection zone, unit is cm]

RNGFND1\_ORIENT = 25 [#1 TF02-Pro real orientation, this parameter is must for altitude hold]

RNGFND1\_TYPE = 25 [TF02-Pro IIC same as TFmini-Plus IIC and TFmini-S IIC]

Upon setting of these parameters, click [Write Params] on the right of the software to finish.

If the error message "**Bad LiDAR Health**" appears, please check if the connection is correct and the power supply is normal.

Select option *sonarrange*, see following picture:

| 💀 Display This |                    |            |                   |                |                 |                  |                | ×                   |
|----------------|--------------------|------------|-------------------|----------------|-----------------|------------------|----------------|---------------------|
| accel_cal_x    | 🗸 ez3              | ch11out    | ch7out            | gimballng      | Ez Ez           | my               | remnoise       | ter_space           |
| accel_cal_y    | AZTOMAV            | 🗖 ch12in   | 🗖 ch8in           | gpsh_acc       | gz2             | my/2             | remotesnrdb    | 🔤 timeInAir         |
| accel_cal_z    | battery_cell1      | ch12out    | ch8out            | gpshdg_acc     | gz3             | my3              | - remrssi      | 🔲 timeInAirMinSec   |
| accelsq        | battery_cell2      | ch13in     | ch9in             | gpshdop        | HomeAlt         | mz               | roll           | 🔲 timesincelastshot |
| accelsq2       | battery_cell3      | ch13out    | 🔤 ch9out          | gpshdop2       | 🔜 horizondist   | mz2              | 🔤 rpm1         | 🗖 toh               |
| accelsq3       | battery_cell4      | ch14in     | climbrate         | gpsstatus      | hwvoltage       | mz3              | rpm2           | tot                 |
| airspeed       | battery_cell5      | ch14out    | crit_AOA          | gpsstatus2     | i2cerrors       | nav_bearing      | 🗌 rssi         | turnrate            |
| alt            | battery_cell6      | ch15in     | current           | gpsv_acc       | KIndex          | nav_pitch        | rxerrors       | vertical speed      |
| alt_error      | battery_kmleft     | ch15out    | current2          | gpsvel_acc     | lat             | nav_roll         | rxrssi         | vibex               |
| altasl         | 🔲 battery_mahperkm | 🗖 ch16in   | DistFromMovingBas | 🔤 groundcourse | lat2            | noise            | satcount       | 🔲 vibey             |
| altasl2        | battery_remaining  | ch16out    | DistRSSIRemain    | groundcourse2  | linkqualityges  | opt_m_x          | satcount2      | vibez               |
| altd100        | battery_temp       | 🗖 ch1in    | DistToHome        | groundspeed    | lng             | opt_m_y          | satcountB      | vlen                |
| altd1000       | battery_usedmah    | ch1 out    | distTraveled      | groundspeed2   | lng2            | packetdropremote | servovoltage   | vx 🗌                |
| altoffsethome  | 🔲 battery_usedmah2 | 🗖 ch2in    | ekfcompv          | □ gx           | load            | pidachieved      | sonarrange     | 🗌 уу                |
| ADA 📃          | battery_voltage    | ch2out     | ekfflags          | <b>g</b> t2    | localsnrdb      | 🔤 pi dD          | sonarvoltage   | vz.                 |
| aspd_error     | battery_voltage2   | ch3in      | ekfposhor         | 🔤 gx3          | mag_declination | piddesired       | speedup        | watts               |
| asratio        | ber_error          | ch3out     | ekfposvert        | EV EV          | mag_ofs_x       | pi dff           | SSA            | wind_dir            |
| ax             | boardvoltage       | ch3percent | ekfstatus         | g√2            | mag_ofs_y       | 🗖 pi dI          | target_bearing | wind_vel            |
| ax2            | 🔤 brklevel         | ch4in      | 🔤 ekfteralt       | <b></b> gy3    | mag_ofs_z       | 🗖 pi dP          | targetairspeed | wp_dist             |
| ax3            | campointa          | ch4out     | ekfvelv           | gyro_cal_x     | magfield        | pitch            | targetalt      | wpno                |
| ay ay          | campointb          | ch5in      | ELT oMAV          | gyro_cal_y     | magfield2       | press_abs        | targetaltd100  | xtrack_error        |
| ay2            | - campointc        | ch5out     | 🗌 fixedp          | gyro_cal_z     | magfield3       | press_temp       | ter_alt        | yaw                 |
| ay3            | ch10in             | ch6in      | freemem           | gyrosq         | mx              | radius           | ter_curalt     |                     |
| az             | ch10out            | ch6out     | GeoFenceDist      | gyrosq2        | mx2             | raw_press        | ter_load       |                     |
| az2            | chllin             | ch7in      | 🔲 gimballat       | gyrosg3        | <b>mx</b> 3     | raw_temp         | ter_pend       |                     |

The altitude distance from the LiDAR will be displayed in Sonar Range (meters), see the following

picture:

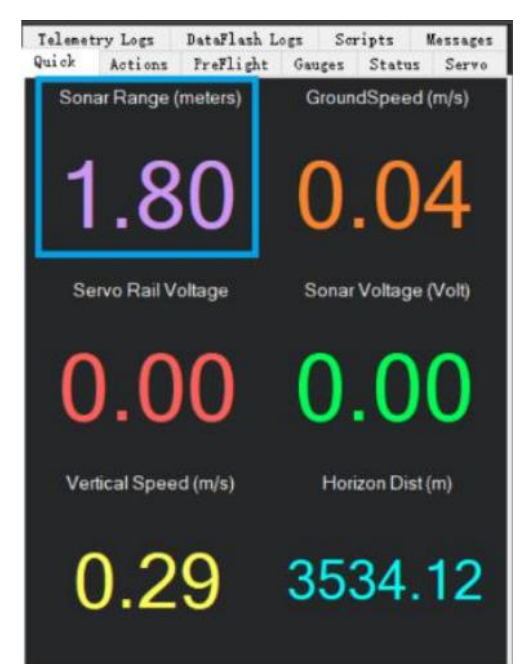

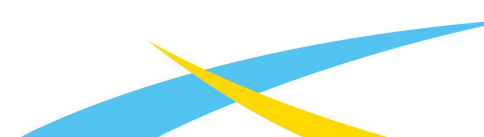